| <u>D</u> atei <u>A</u> uswertungen <u>F</u> enster <u>H</u> ilfe |                                                 | ×                                                                                                    |
|------------------------------------------------------------------|-------------------------------------------------|----------------------------------------------------------------------------------------------------|
| ₩■₩■■ ₩≣ ₽₽₽                                                     | Gewähltes Schuljahr 2020/ Gewählter Tag         | 9 [nueler in ASD                                                                                                    |
| Schnittstellen 🗙 💥 Schüler 🗙 ASD-Schnittstelle 🗙                 | 2                                               | ne Geburtsname Vornamen G Geburtsdatum Geburtsort 🛡                                                                                                    |
|                                                                  | 3                                               | Marin Region of Manifest Annual                                                                                                    |
| Update Wertelisten und ASV Übermittlung aus ASD Ü                | bermittlung an ASD Datenerfassung direkt in ASD | Decision of Laborator Station.                                                                                                    |
| - Datanüharmittiuma an ASD hai Badarf                            | II                                              | COMPANY OF COMPANY PROPERTY                                                                                                    |
| Datendoennittig an ASD bei bedan                                 |                                                 | LOCAL DE LOCAL DE LOC |
| Schuldaten Schülere                                              | daten Unterrichtsausfall                        |                                                                                                    |
|                                                                  |                                                 |                                                                                                    |
| Schuler übergeben                                                | anmeiden 4                                      |                                                                                                    |
|                                                                  |                                                 | en nur Schüler mit keinen bzw.                                                                                                    |
| 13                                                               | geringf                                         | ügigen Übereinstimmungen gelistet !                                                                                                    |
| 14                                                               | a thinking statutes                             |                                                                                                    |
| 15                                                               | Contraction in contraction                      |                                                                                                    |
| 16                                                               |                                                 | 2                                                                                                    |
|                                                                  |                                                 | Neuen Schüler in ASD anlegen Schüler übernehmen Abbrechen                                                                                                    |
|                                                                  |                                                 |                                                                                                    |

## Anleser:

Die Anmeldung von Schüler bei ASD ist ein Vorgang, der zu verschiedenen Zeitpunkten im Schuljahr notwendig ist. Wir empfehlen einen sorgfältigen Umgang mit der Maske *Schüler bei ASD anmelden*, um die Erzeugung von Schülerreferenzverdoppelungen zu vermeiden.

## Anleitung:

Um die Schüler bei ASD anzumelden, gehen Sie bitte wie folgend beschrieben vor:

Nun erscheint folgende Meldung:

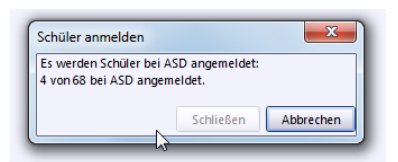

Im Anschluss öffnet sich die Auswahlmaske mit den *gefundenen Schülerdatensätzen in ASD bzw. in der Schule*. Markieren Sie in der linken Spalte jeden Datensatz einzeln und überprüfen Sie, ob Fall 1 oder 2 vorliegt. Bitte gehen Sie bitte bei der Fallunterscheidung **äußerst gewissenhaft** vor, um die Erzeugung von Schülerreferenzverdoppelungen zu vermeiden:

Prüfen Sie nun, ob es in einer Zeile der rechten Spalte weitestgehende Übereinstimmungen gibt.

## Fall A: Keine Übereinstimmungen

In der rechten Spalte wird **keine** Person gelistet, bei der die **Grunddaten** mit denen in der linken Spalte markierten Zeile **deutliche Ähnlichkeiten aufweisen** (1). Dies entspricht mit wenigen Ausnahmen dem Normalfall bei Schülern aus dem Meldestellenimport. Bitte wählen Sie in diesem Fall ,**Neuen Schüler in ASD anlegen**<sup>4</sup> (2):

| — N | - Nicht angemeldete Schüler in ASV                                                                                                    |             |                                                                                                    |           |                         |                                                                                                    |   |                                    |              |                                                                                                    |      |                       |                   |        |  |
|-----|----------------------------------------------------------------------------------------------------|-------------|----------------------------------------------------------------------------------------------------|-----------|-------------------------|----------------------------------------------------------------------------------------------------|---|------------------------------------|--------------|----------------------------------------------------------------------------------------------------|------|-----------------------|-------------------|--------|--|
| Nr. | Familienname                                                                                                    | Geburtsname | Vornamen                                                                                                    | G         | Geburtsdatum            | Geburtsort                                                                                                    | P | 🔺 Familienname                     | Geburtsname  | Vornamen                                                                                                    | G    | Geburtsdatu           | m Geburtsort      | E.     |  |
| 1   | Mustermann                                                                                                    |             | Max                                                                                                    | М         | 20.10.2013              | München 🚽                                                                                                    |   | 1                                  |              | Sector Process                                                                                                    | 100  | and some              | Contract of       | $\sim$ |  |
| 2   | A. Augure and                                                                                                    |             | Later Treater                                                                                                   | 10.       | 1000                    | No.                                                                                                    |   | 2 Mustermann                       |              | Maximilian                                                                                                    | М    | 20.10.2013            | München           |        |  |
| 3   | 100                                                                                                    |             | And in case of the                                                                                              | 10.       | No. of Concession, Name | Sec. 1                                                                                                    |   | 3                                  |              | City of the lot                                                                                                    | 10   | and the second second | Collinson States  |        |  |
| 4   | A                                                                                                    |             | Party Parts                                                                                                    | 100       | 1000000                 | <b>Window</b>                                                                                                    |   | 4                                  |              | the state                                                                                                    | 100  | the second second     | Statistics.       |        |  |
| 5   | in the second second second second second second second second second second second second second second second                                                                                                    |             | legter-see                                                                                                    | 10.       | and second              | Statistics.                                                                                                    |   | 5                                  |              | Contraction of the local division of the local division of the loc | 1 M. | 10.00                 | The second second |        |  |
| 6   | 1.0                                                                                                    |             | the second second                                                                                               | <b>10</b> | the second second       | The second second                                                                                                    |   | 6                                  |              | have been the                                                                                                    | 100  | 1000                  | <b>Westman</b>    |        |  |
| 7   | No. or other                                                                                                    |             | in the second second second second second second second second second second second second second second second | 100       | ALC: NOT THE OWNER.     | Nonine -                                                                                                    |   |                                    |              |                                                                                                    |      |                       |                   |        |  |
| 8   | Sec.                                                                                                    |             | Justice March                                                                                                   | 10        | TRACK.                  | Property in                                                                                                    |   | Fall B:                            |              |                                                                                                    |      |                       |                   |        |  |
| 9   | been series                                                                                                    |             | inter a                                                                                                    | 10        | and the second          | and the                                                                                                    |   | Fin gefundener Schüler hat bei den |              |                                                                                                    |      |                       |                   |        |  |
| 10  | 100                                                                                                    |             | State Second                                                                                                    | 10.       | Conception 1            | Sec.                                                                                                    |   | Grunddaten deutliche               |              |                                                                                                    |      |                       |                   |        |  |
| 11  | 100                                                                                                    |             | the second second second second second second second second second second second second second second second s  | 10. S     | and the second          | The second second                                                                                                    |   |                                    |              |                                                                                                    |      |                       |                   |        |  |
| 12  | Magnet 1                                                                                                    |             | March 1998                                                                                                    | 10.       | Contraction of the      | Nonine                                                                                                    |   | Übereinstimmungen, sodass es sich  |              |                                                                                                    |      |                       |                   |        |  |
| 13  | all the second second s |             | lane.                                                                                                    | 100       | and street              | Sec. 1                                                                                                    |   | obereinstinnungen, souassies sien  |              |                                                                                                    |      |                       |                   |        |  |
| 14  | Prop. B                                                                                                    |             | ileane -                                                                                                    | 10        | STATISTICS.             | Market .                                                                                                    |   | zweitels                           | trei um      | den gl                                                                                                    | eic  | chen S                | chuler            |        |  |
| 15  | a factor in                                                                                                    |             | - ALCONTRACT                                                                                                    | 10.       | 100 March 10            | Sec. 1                                                                                                    |   | handeln                            | muss         |                                                                                                    |      |                       |                   |        |  |
| 16  | Sector Sector                                                                                                    |             | the second second second second second second second second second second second second second second second s  |           | 100.000                 | and the second second se | ~ | nanaem                             | mu35.        |                                                                                                    |      | 2                     |                   | ~      |  |
|     |                                                                                                    |             |                                                                                                    |           |                         |                                                                                                    |   |                                    | Neuen Schüle | r in ASD anlege                                                                                                    | n    | Schüler überne        | hmen Abbr         | echen  |  |

Fall B: Deutliche Ähnlichkeit

In der rechten Spalte wird **ein** Datensatz gelistet, bei dem die **Grunddaten** mit denen in der linken Spalte markierten Zeile **weitestgehend übereinstimmen** (1). Es kann davon ausgegangen werden, dass es sich um denselben Schüler handelt. Klicken Sie in diesem Fall die entsprechende Zeile in der rechten Spalte an und wählen Sie ,*Schüler übernehmen*<sup>4</sup> (2):

Es hat sich gezeigt, dass es eine Reihe von Abweichungen gibt, welche sich durch unterschiedliche Schreibweisen erklären lassen:

- Max  $\rightarrow$  Maximilian
- Hans-Dieter  $\rightarrow$  Hans Dieter
- Pfaffenhofen  $\rightarrow$  Pfaffenhofen a.d. Ilm
- Bagdad  $\rightarrow$  Irak/Bagdad
- ...